# 活動量計 時刻合わせ・ファームウェア更新ガイド

#### ■ 操作する内容に合わせてスマートフォン端末をご用意ください■

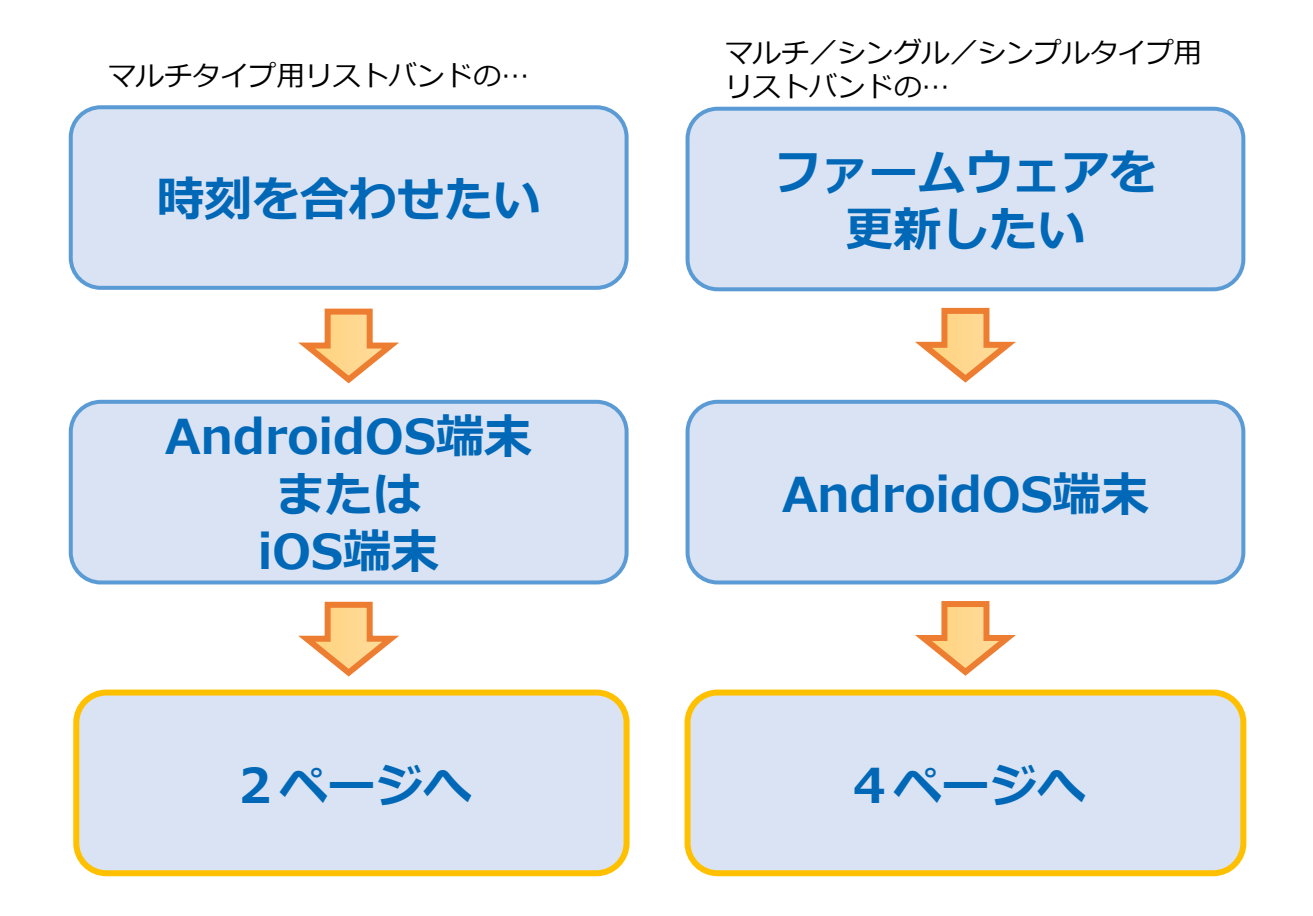

【アプリケーションの動作要件】 Android(AndroidOS 10.0以上)/iPhone/iPad(iOS 15.0以上)

【利用上の注意点】

- AndroidOS端末用アプリとiOS端末用アプリでは、一部メニューが異なります。 本ガイドは、AndroidOS端末向けアプリの画面で記載しています。
- 時刻合わせを行うときは、活動量計は計測停止状態にしてください。
- ファームウェア更新操作を行うときは、活動量計を充電状態または残電池が60%以上の 状態にしてください。
- ファームウェア更新操作は、AndroidOS版アプリでのみご利用いただけます。 iOS版アプリではご利用になれません。
- 本書に記載しているシステム名、製品名は、一般に各開発メーカーの登録商標または商標 です。なお、本文中には「TM」「R」マークを明記していない場合があります。

### マルチタイプ活動量計時刻合わせ

 アプリストア(Google Play、App Store)から、「活動量計設定アプリ」を検索し、 アプリをインストールします。

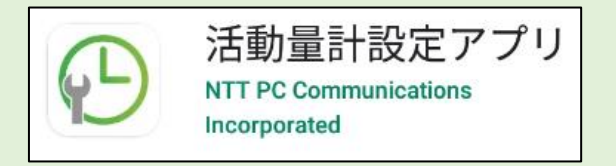

#### ② アプリを起動し、「マルチタイプ活動量計時刻合わせ」をタップします。

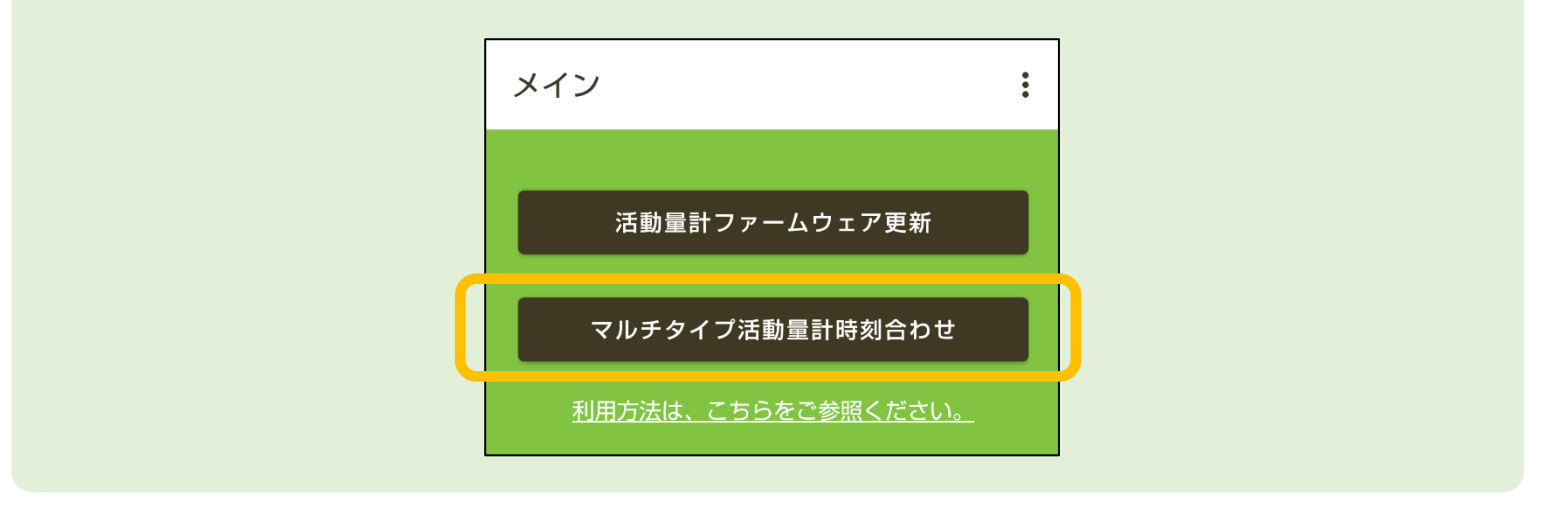

③ 「活動量計検索」をタップし、時刻を合わせたい活動量計を選択します。 活動量計の選択は、複数の指定も可能です。

| ← マルチタイプ時刻合わせ :                                                                                                    | 活動量計選択:                           |  |
|----------------------------------------------------------------------------------------------------|-----------------------------------|--|
| 活動量計<br>検索       時刻合わせ<br>実行       ?         活動量:       を検索し、選択してください                                                  | すべて選択<br>H2AT-17F056<br>oマレの<br>・ |  |
| <ul> <li>「H2AP-XXXXX】または「H2AT-XXXXX】の<br/>形式で表示します</li> <li>活動量計本体の液晶画面に表示する<br/>「003004XXXXXX】の下6桁と同じ文字列です</li> </ul> |                                   |  |

※ 周囲に多数の活動量計が存在する場合に活動量計検索を実行すると、候補にすべての活動量計が、
 表示されない場合があります。その場合は、周囲の活動量計の数を減らすなどの対応をお願いします。
 ※ 時刻合わせを行うときは、活動量計は計測停止状態にしてください。
 ※「amor H2 Pro」をご利用の場合は、計測モードを「P」にしてください。

### マルチタイプ活動量計時刻合わせ

#### ④「時刻合わせ実行」をタップします。

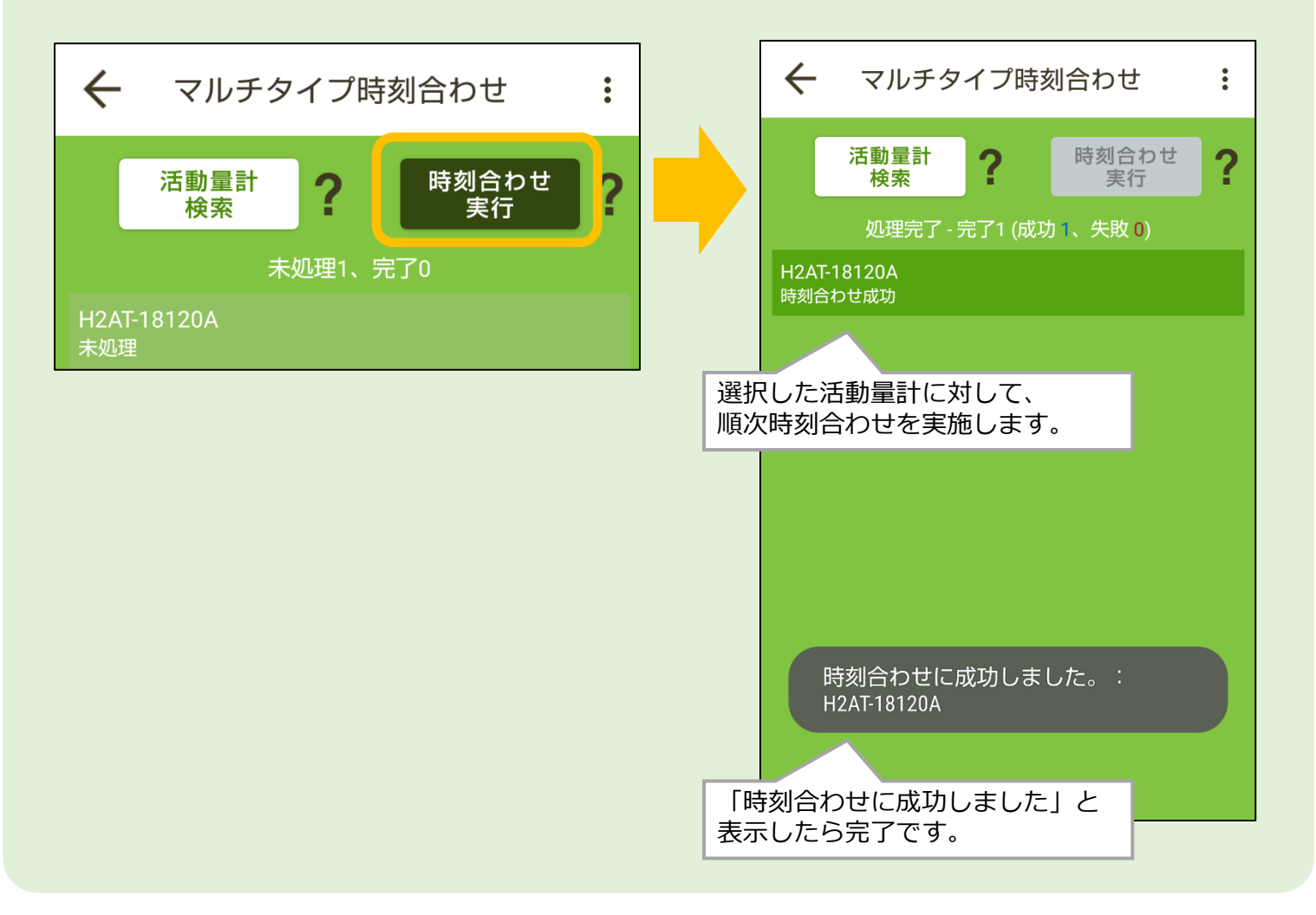

### 活動量計ファームウェア更新

### AndroidOS用アプリストア(Google Play)から、「活動量計設定アプリ」を検索し、 アプリをインストールします。

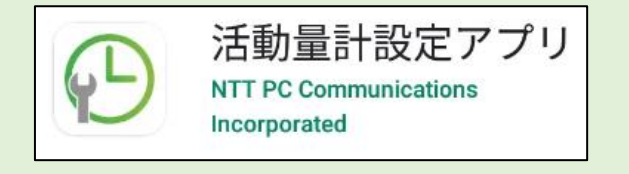

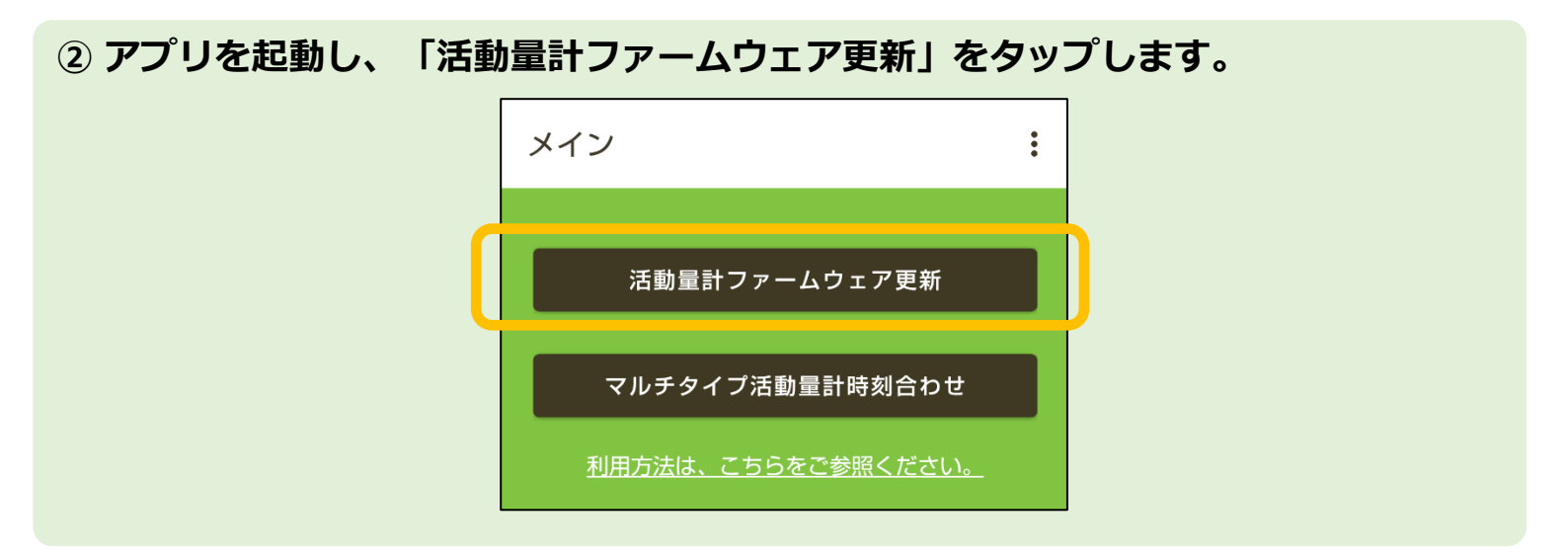

#### ③ 活動量計の種別を選択し、「活動量計検索」をタップします。 ファームウェアを更新したい活動量計を選択し、「選択完了」をタップします。 活動量計選択は、複数の指定も可能です。

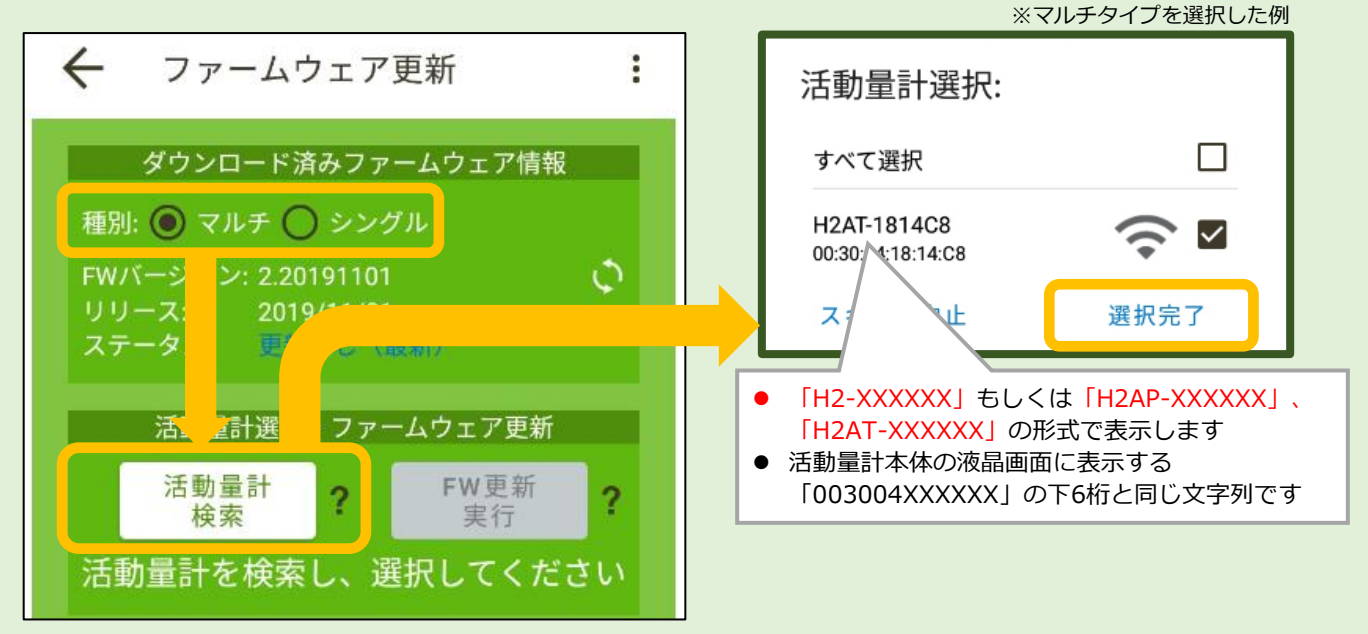

※ 周囲に多数の活動量計が存在する場合に活動量計検索を実行すると、候補にすべての活動量計が、 表示されない場合があります。その場合は、周囲の活動量計の数を減らすなどの対応をお願いします。

### 活動量計ファームウェア更新

## ④ 選択した活動量計の現在のファームウェアバージョンを取得するために、 「土」をタップします。

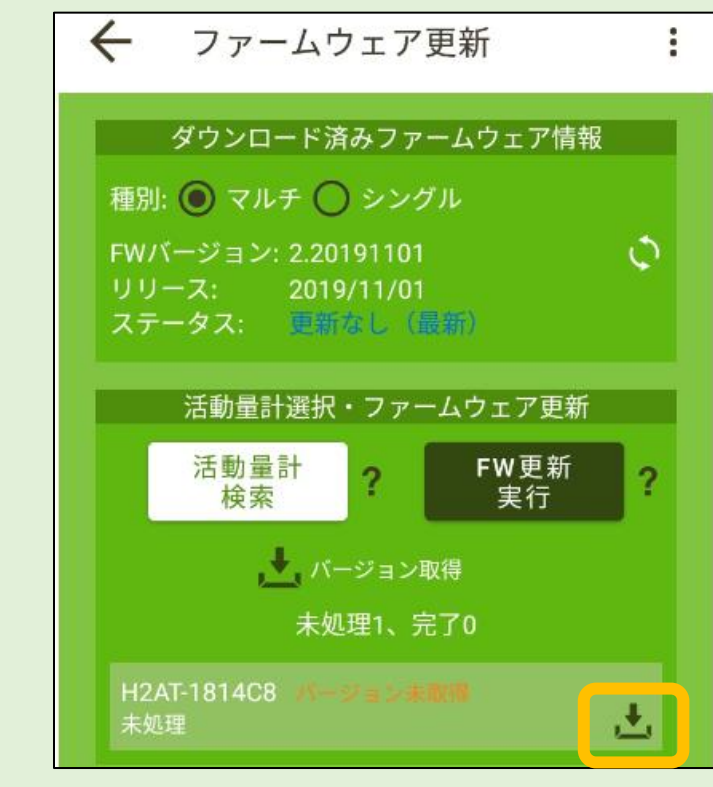

- ※ 複数の活動量計を選択した場合、選択した 活動量計が個々に表示されますので、個々 に「よ」をタップ。
- ※ この作業を行うことで、ファームウェア更 新の必要がない活動量計への動作をスキッ プし、実行時間短縮につながります。
- ※ ファームウェアのバージョン取得が完了す ると以下の情報が1秒程度表示されます。

| バージョン取得が完了しました。- 更<br>新必要:H2AT-1814C8 |  |
|---------------------------------------|--|
|                                       |  |
|                                       |  |
|                                       |  |
|                                       |  |

⑤「更新必要」と青字で表示していることを確認し「FW更新実行」をタップします。

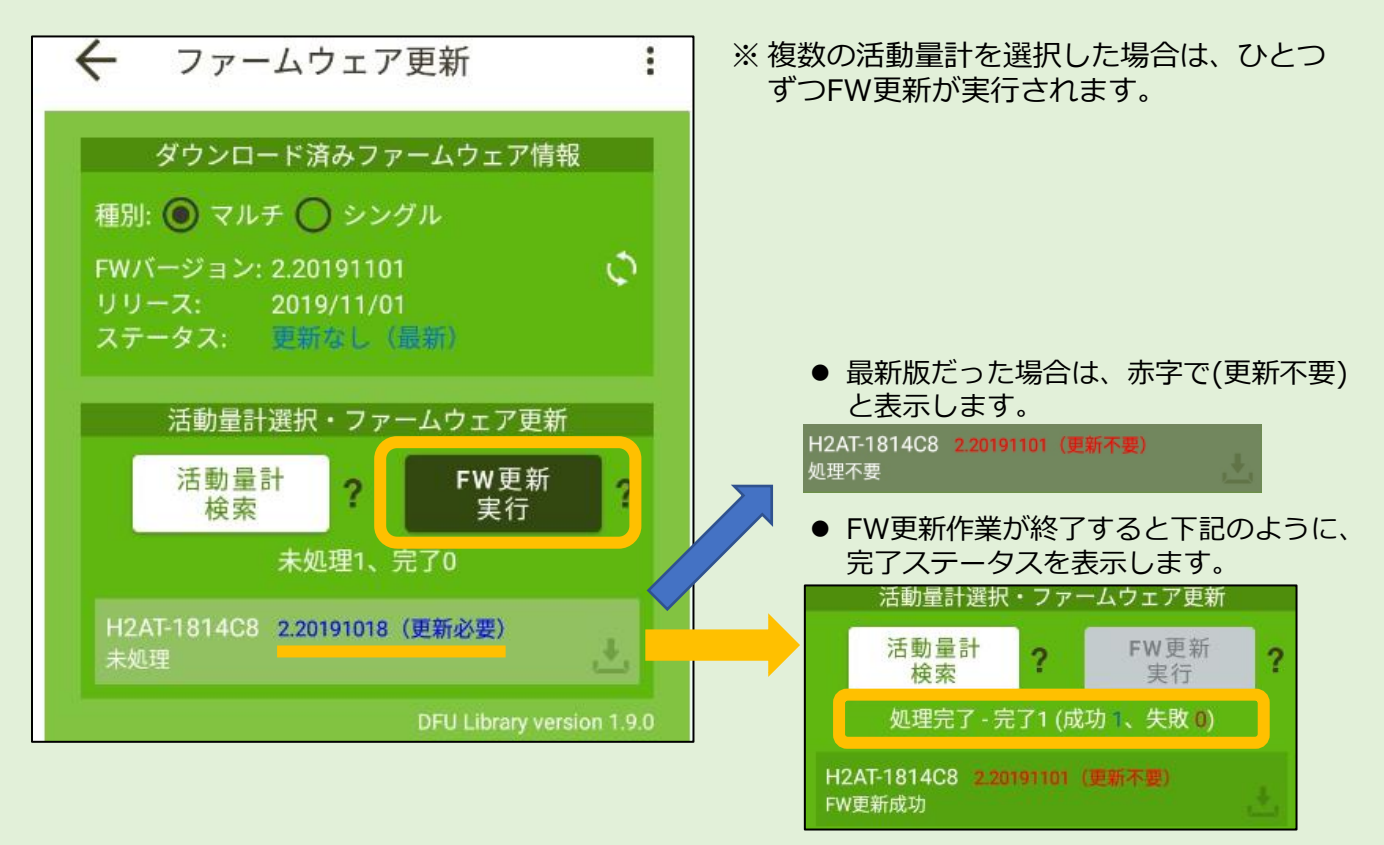